# 海尔立式投影仪

# 用户手册

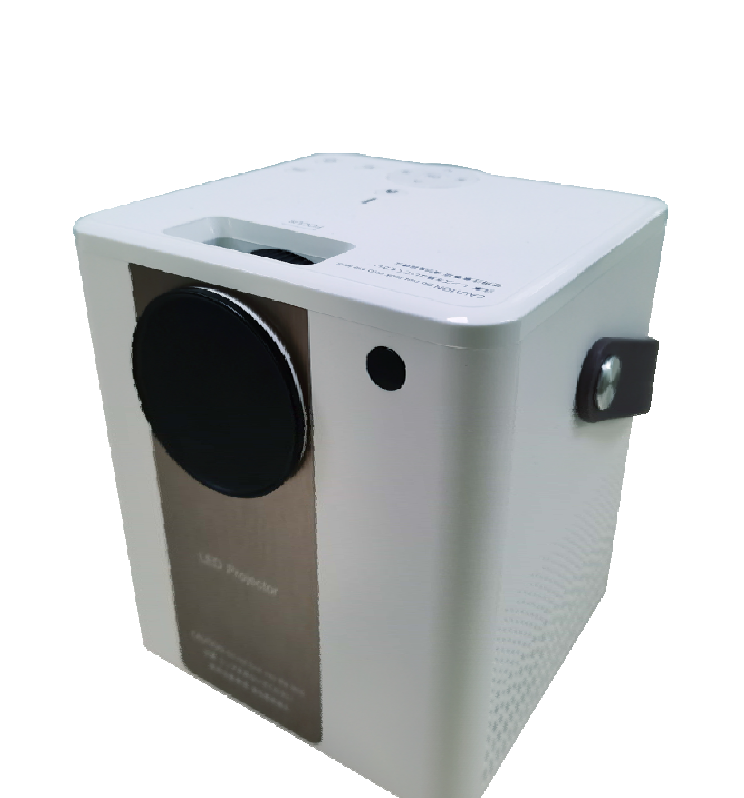

在使用本产品前请仔细阅读本手册,并妥善保存以供日后参考。

警告:

请不要打开投影仪器盖以防触电,客户不能修理内部设备的部分。请与专业 维修人员联系维修。

# 1. 投影仪介绍

海尔流媒体投影仪以海尔 Hi2611M2 高清解码芯片为主芯片。支持 1080P 显示, CPU 主频 600MHz,运行 Linux 操作系统。支持 WIFI 模块,支持数字流媒体, 支持安卓和苹果手机同屏和手机投屏功能。

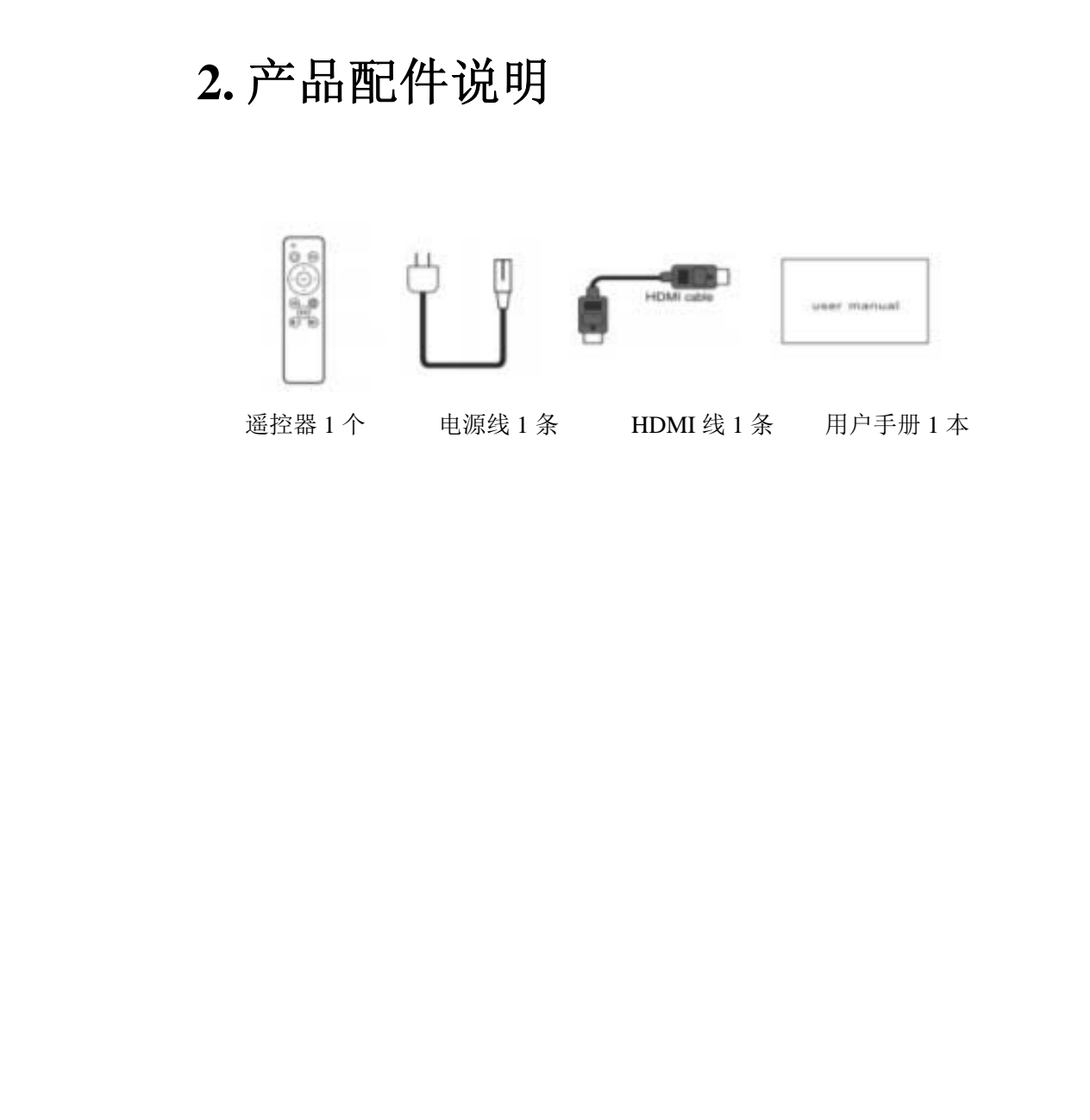

# 3. 后面板接口说明

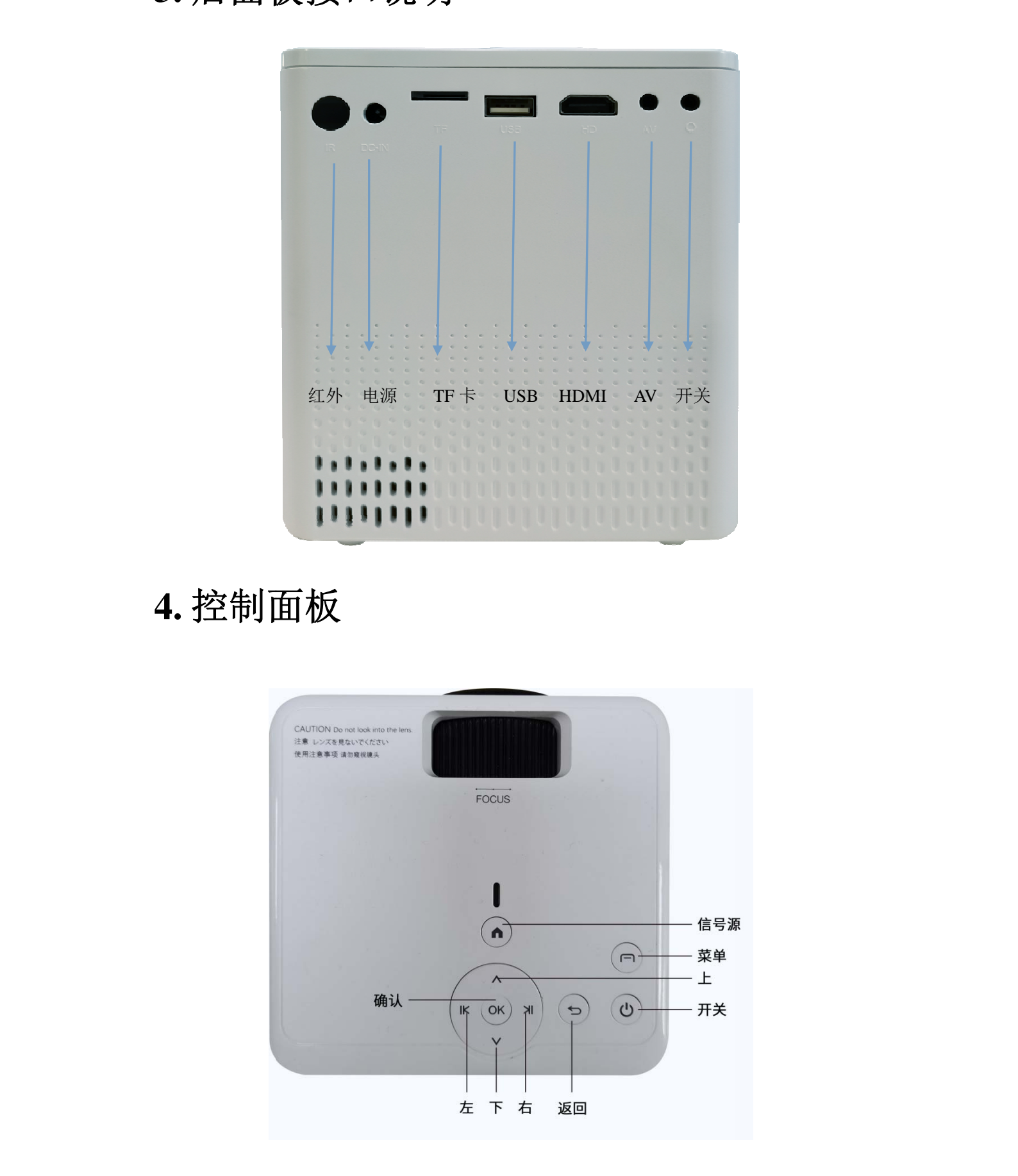

HaierIC

# 5.遥控器说明

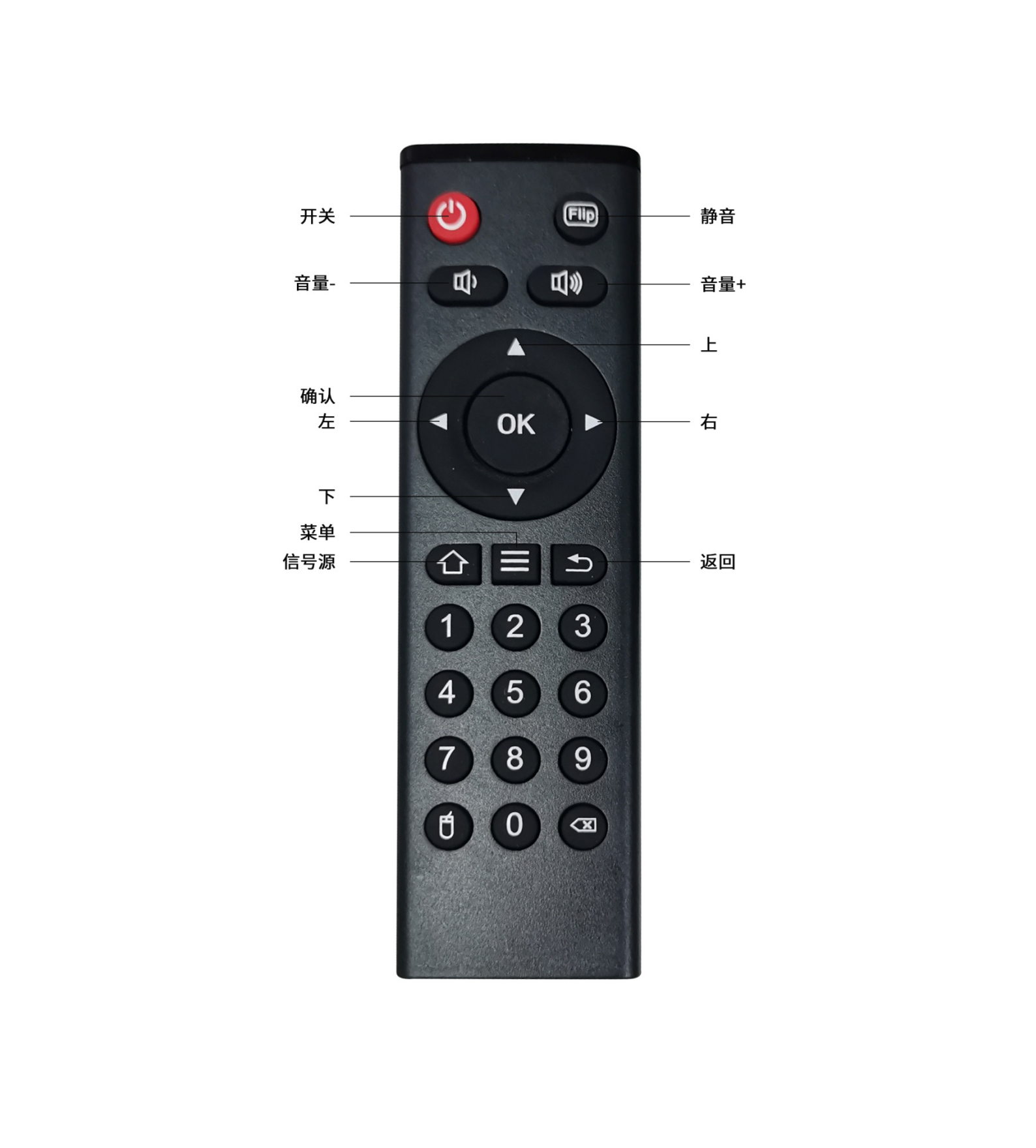

6. 菜单结构

| <b></b>  |                                 |                |
|----------|---------------------------------|----------------|
| 一级菜单     | 二级菜单                            |                |
| 信号源选择    | 切换信号源:视频、HDMI、流媒体               | ALL CONTRACTOR |
| IPTV     | 网络电视直播                          | 15 Martin      |
| 安卓同屏     | 安卓手机同屏功能                        | -15-5          |
| 苹果同屏     | 苹果手机同屏功能                        | 15             |
| 手机投屏     | DLNA 影视 APP 投屏                  |                |
| 流媒体      | 流媒体文件播放(视频、音乐、图片、电子书)           |                |
| 设置       | 设置 WIFI,系统设置,投影设置,时间设置,图像和声音设置等 |                |
|          |                                 |                |
| 7. 功能使   | 可用说明                            |                |
| 7.1 首页界面 | X                               |                |

#### 功能使用说明 7.

# 7.1 首页界面

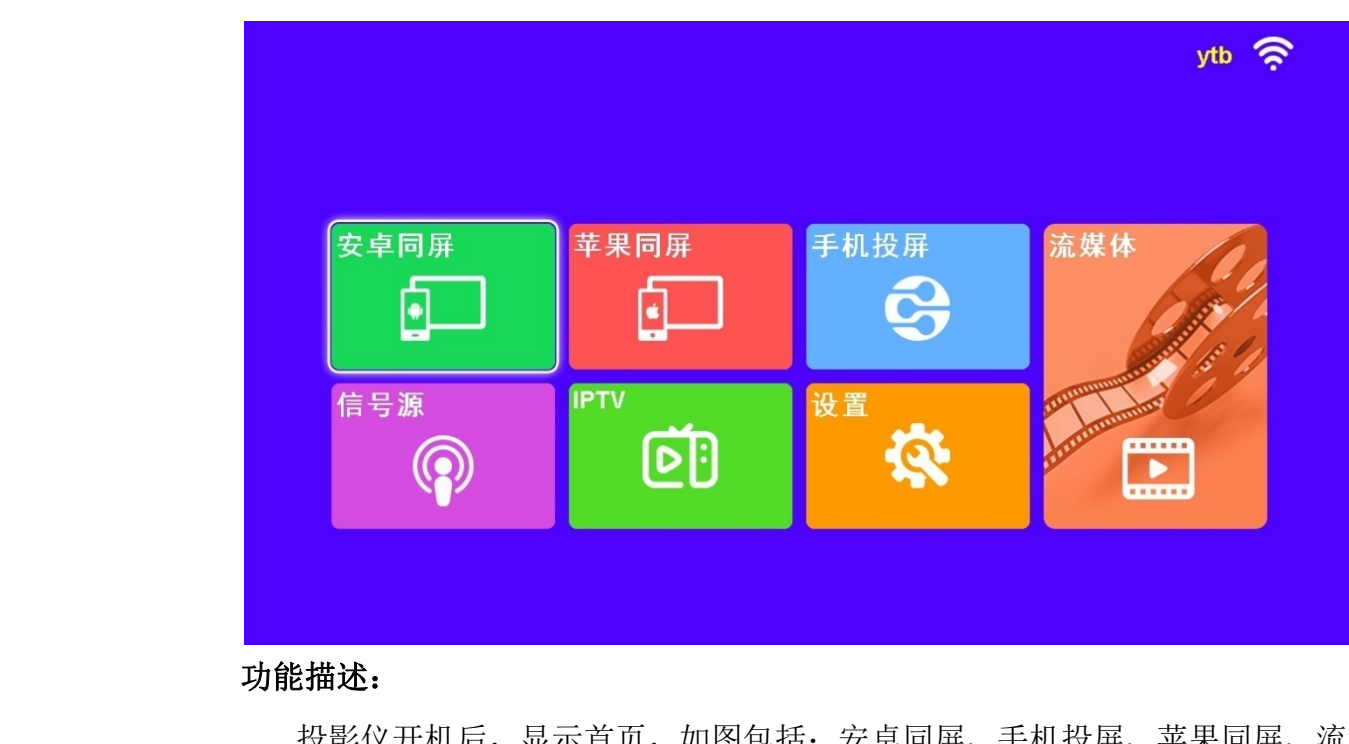

### 功能描述:

投影仪开机后,显示首页,如图包括:安卓同屏、手机投屏、苹果同屏、流 媒体、信号源、IPTV、设置。

操作说明:

- 「左/右]键: 在菜单图标间向左/向右循环移动。
- [上/下]: 在菜单图标间向上/向下循环移动。
- [OK]键:进入下一级菜单界面。

## 7.2 安卓同屏

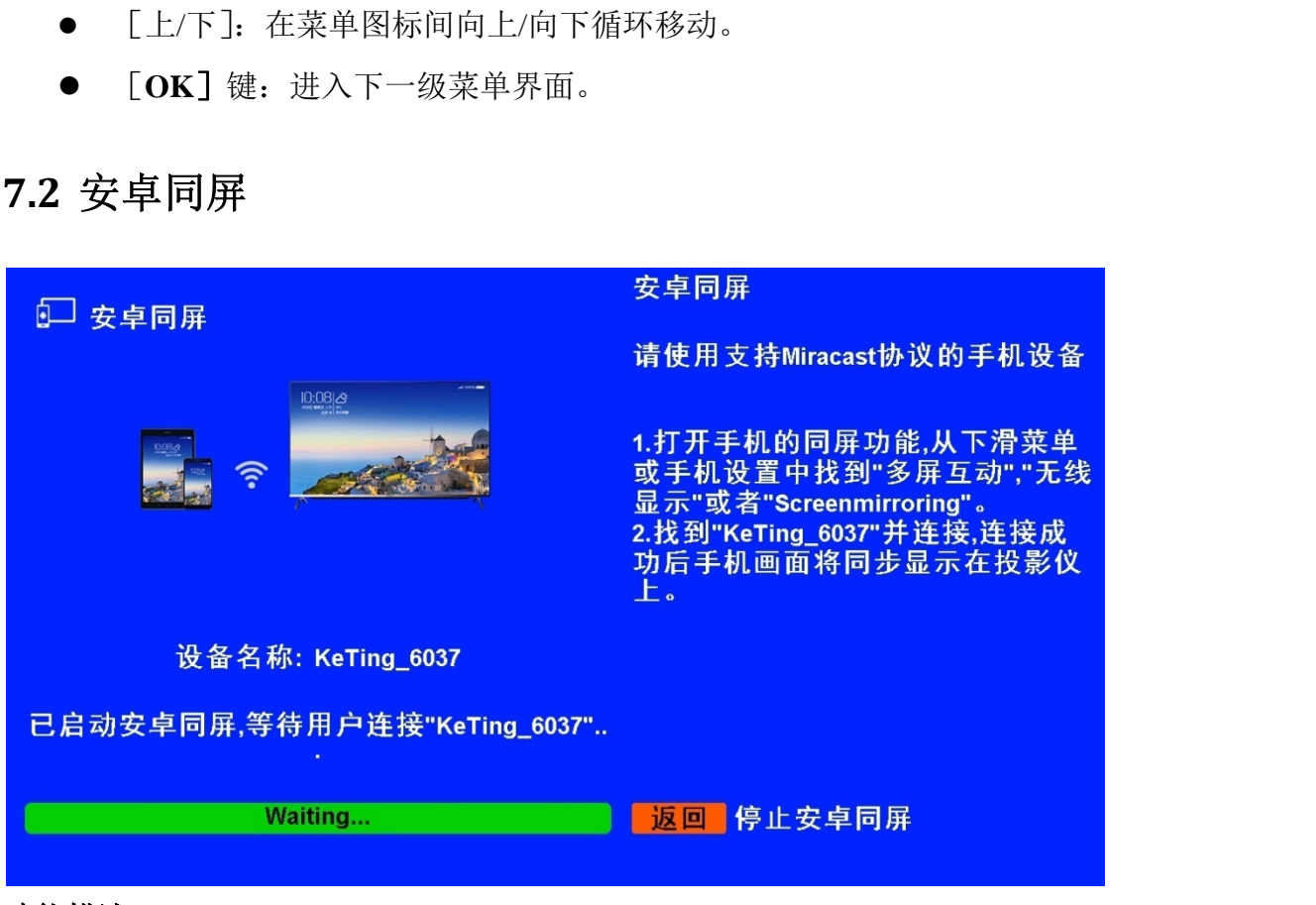

功能描述:

进入安卓同屏界面后,请按界面上的使用说明进行共享屏幕。即可将手 • 机屏幕投射到投影仪上进行显示,即在可以投影上浏览照片、播放视频、 进行视频通话等;

● 支持安卓手机,常见的三星、华为、小米、OPPO、魅族、等手机都支持; 注意:苹果手机请选择 [苹果同屏] 功能。参见 7.3 节。

操作说明:

(1) 在投影仪端: 从首页选择"安卓同屏"项, 进入"安卓同屏"界面, 按「**OK**]键启动安卓同屏。

(2) 在手机端: 动手机的无线显示功能。按不同手机品牌, 在手机下拉菜 单中或手机"设置"界面,打开 "多屏互动"、"无线显示"、"WLAN Display "、 "Screen Mirroring"等功能;

(3) 在手机端: 手机将自动搜索可用设备, 选择搜索到的本机设备, 连接

后, 手机画面将同步显示。

(4) 关闭安卓同屏:

在手机端: 与(2)步骤相反,在手机设置界面断开连接。 在投影仪端:按[返回]键退出安卓同屏功能。

## 7.3 苹果同屏

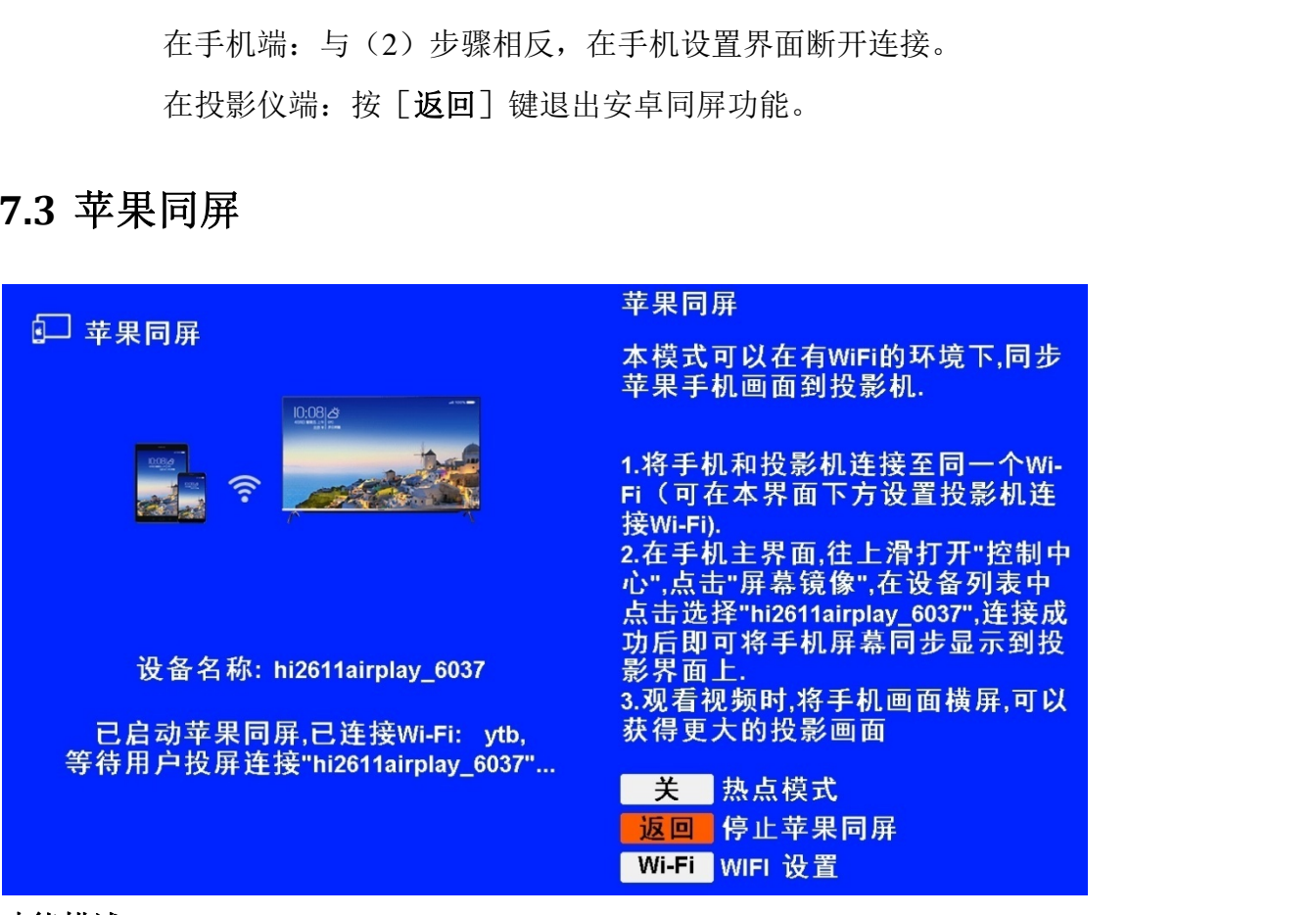

功能描述:

苹果手机使用 Airplay 协议进行同屏功能。

操作说明:

(1) 将手机与投影仪连接同一 WIFI。

(2) 苹果手机打开控制中心, 点击"屏幕镜像", 在设备列表中点击选择 "hi2611airplay \*\*\*\*",连接成功后即可将手机屏幕投到投影仪屏幕上显示;

注意:如果 WIFI 没有连接,可从首页进入 [网络设置] 界面(见 7.8.1 节)。按 屏幕提示操作,扫描并连接 WIFI,连接成功后,按「返回〕键可退出。

# 7.4 手机投屏

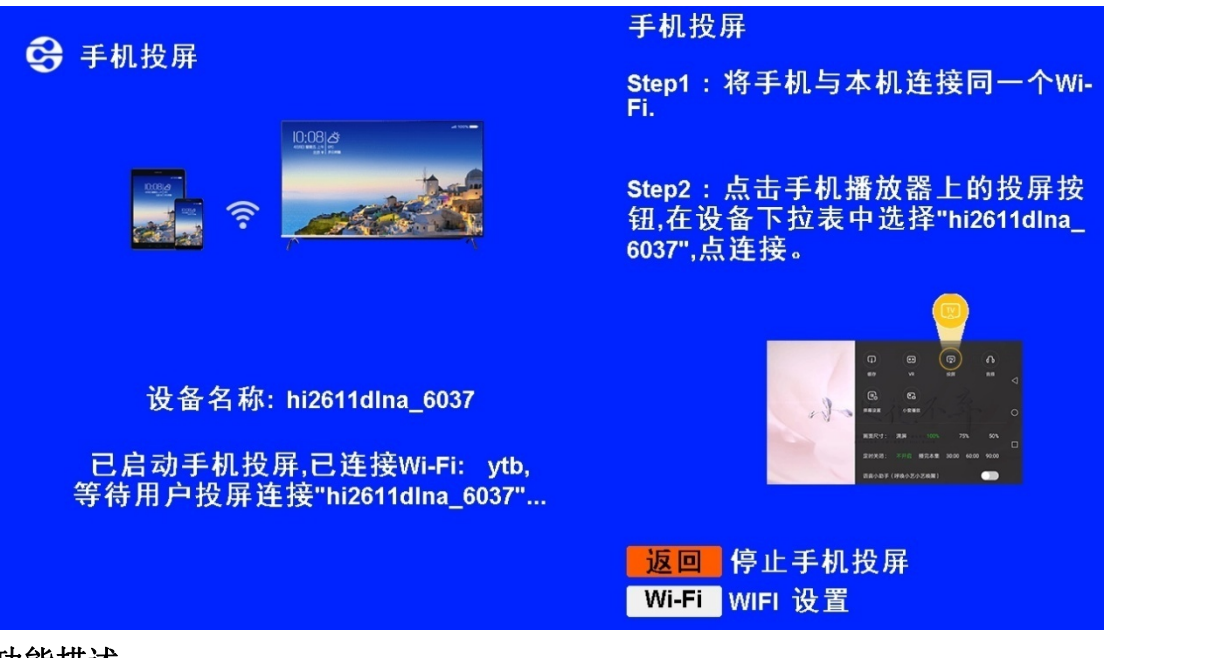

功能描述:

- 实现影视媒体内容的共享,即手机终端将视频源的链接地址发给投影仪, 由投影仪进行网络播放;
- 需要网络,要求手机与投影仪同时连接在同一个 wifi 下;
- 此功能与手机中安装的视频 APP 相关,如优酷、腾讯视频、爱奇艺、乐视视频等都支持;
- 安卓手机与苹果手机都支持;
- 投影仪播放媒体资源的效果会受到 WIFI 质量、信号强度、网络情况的 影响;

操作说明:

单:

(1) 在投影仪端:从首页选择"手机投屏",按[OK]键进入手机投屏菜

(2)在投影仪端:按[OK]键启动手机投屏,界面显示:"已启动手机投 屏,已连接WIFI,等待用户投屏连接"hi2611dlna\_\*\*\*\*";

(3) 在手机端:点击手机视频播放器上的投屏按钮,在设备下拉列表中选择"hi2611dlna\_\*\*\*\*",点击连接即可。连接成功后,在投影仪上将播放此视频。

| <   |       |     | 2% 🔎 下午3:03              | 3 | 手机播放界面上<br>的[TV]投屏图 |  |
|-----|-------|-----|--------------------------|---|---------------------|--|
| 11  | 00:20 | •   | لا <sup>%</sup> 01:26:22 |   | -1                  |  |
| (4) | 退出手   | 机投屏 |                          |   |                     |  |

- (4) 退出手机投屏
  - 在手机端: 在视频 APP 里退出投屏, 投影仪即会退出视频的播放;
  - 在投影仪端:按[返回]键退出手机投屏功能。

## **7.5 IPTV**

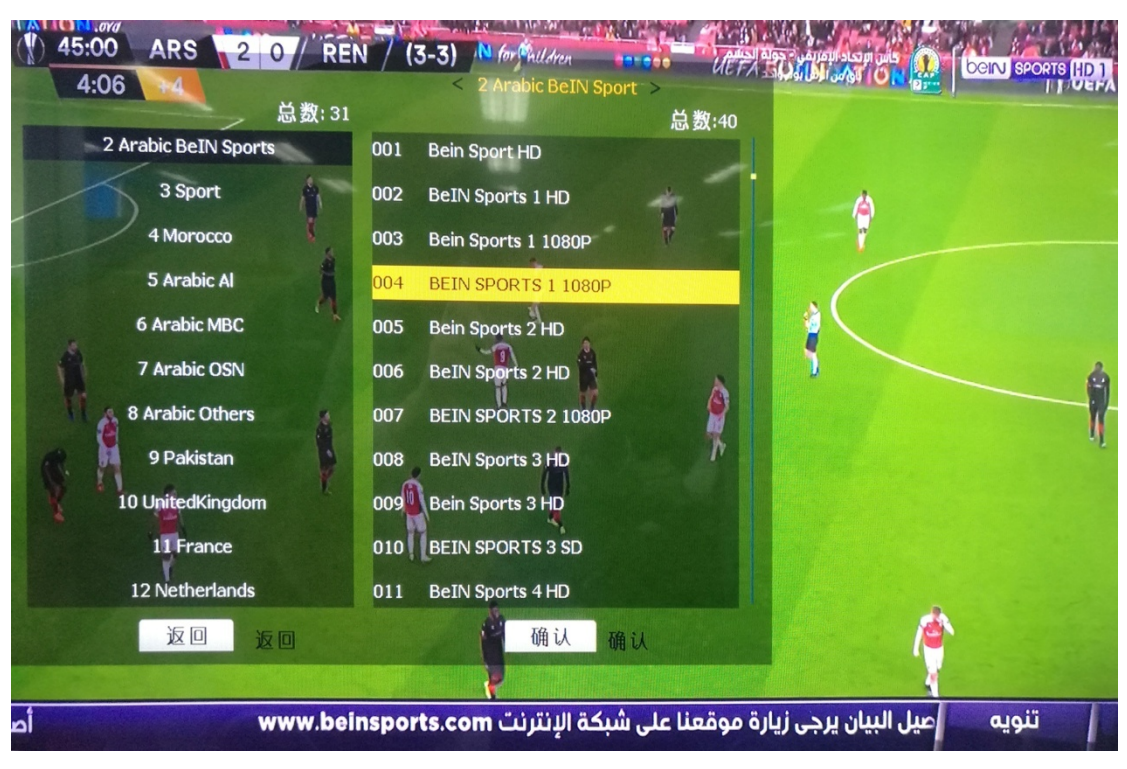

### 功能描述:

网络连接后,可进行网络视频直播节目的收看。

操作说明:

- (1) 请先到「网络设置]界面进行 WIFI 连接,保证网络连接成功。
- 从首页进入 IPTV 界面,按「OK ]键将弹出节目列表。 (2)

- 按「上/下]键:移动光标选择要播放的节目。 (3)
- (4) 按 [OK] 键: 播放选中的节目。
- (5) 按 [返回] 键: 返回上一级菜单。

# 7.6 信号源

| (+) |                                       |          |            |             |         |
|-----|---------------------------------------|----------|------------|-------------|---------|
| (5) | 按 [返回] 键:                             | 返回上一级菜单。 |            |             |         |
| 7.6 | 信号源                                   |          |            |             | KI-KIN' |
|     |                                       |          |            | 信号源         |         |
|     |                                       |          |            | 视频          |         |
|     | ····································· | ****     | ᆍᆀᄊᄝ       | HDMI        |         |
|     | 安早问拼<br><b>上</b> 一                    | 平米问併     | 于机技用       | <b>这</b> 想在 |         |
|     |                                       | للل      | S          |             |         |
|     | 信只須                                   | IPTV     | <b>沿</b> 署 | SR-         |         |
|     |                                       | ៅភា      |            |             |         |
|     | ( <b>*</b> )                          | ۳۵       |            |             |         |
|     |                                       | ×        |            |             |         |

### 功能描述:

切换选择视频源;

### 操作说明:

- (1) 可从首页进入[信号源]菜单项或按遥控器上的[信号源]键,可弹出此 菜单进行视频源选择。
- (2) 可随时在以下切换信号源中切换:视频、HDMI、流媒体。
- (3) 按 [上/下] 键: 向上、向下移动光标。
- (4) 按 [OK] 键: 确认选择。
- 按[返回]键:返回上一级菜单。 (5)

2121月1日

# 7.7 流媒体

| く流媒体                                                | USB: |                                       |
|-----------------------------------------------------|------|---------------------------------------|
| <ul> <li>● 电影</li> <li>              か 音乐</li></ul> | USB: | KIN KIN                               |
| 📄 电子书                                               |      |                                       |
|                                                     |      |                                       |
|                                                     |      | A A A A A A A A A A A A A A A A A A A |
| 功能描述:                                               |      |                                       |

播放 U 盘上的流媒体文件。包括: 电影, 音乐、图像、电子书;

- 操作说明:
  - (1) 将 U 盘插入投影仪 USB 口。
  - (2) 按 [左/右] 键: 移动光标选择要播放的文件类型。
  - (3) 按[OK]键:将搜索U盘内的该类型文件,显示文件列表。可选择文件 播放。
  - (4) 按 [返回] 键: 回上一级菜单。

#### 7.7.1 播放视频

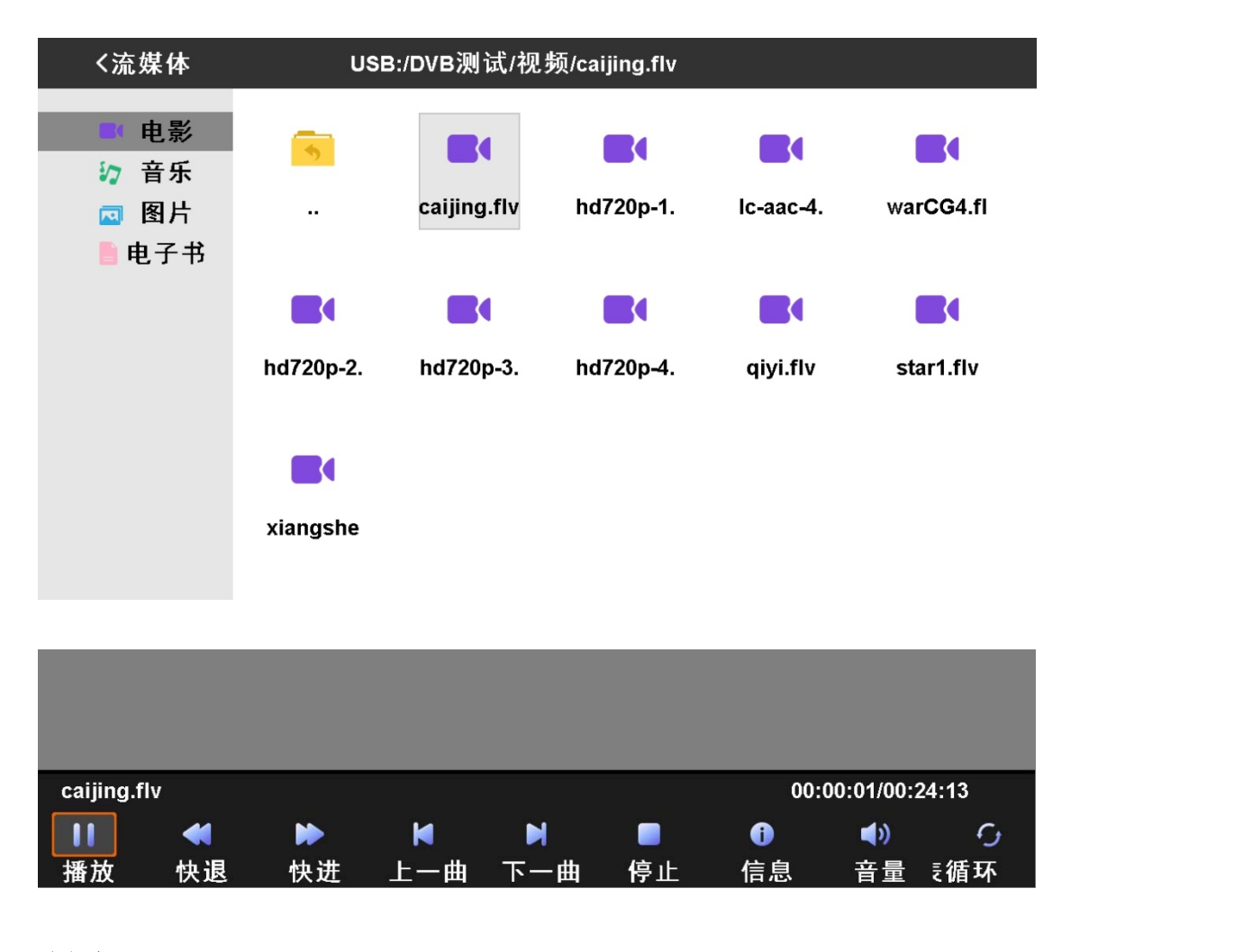

功能描述:

播放 U 盘上的视频文件,观看时可以快进、快退等选择。

操作说明:

- (1) 在流媒体菜单界面,选择 [电影] 项,按[OK]键,进入 U 盘搜索文件目录。
- (2) 按 [左/右] 键: 移动光标选择要播放的视频文件。
- (3) 按 [OK] 键:选中播放。
- (4) 按 [返回] 键: 回上一级菜单。
- (5) 在播放菜单中,按[OK]键,下方弹出菜单可以进行快进/快退、上一/下一,播放模式等选择。

#### 7.7.2 播放音乐

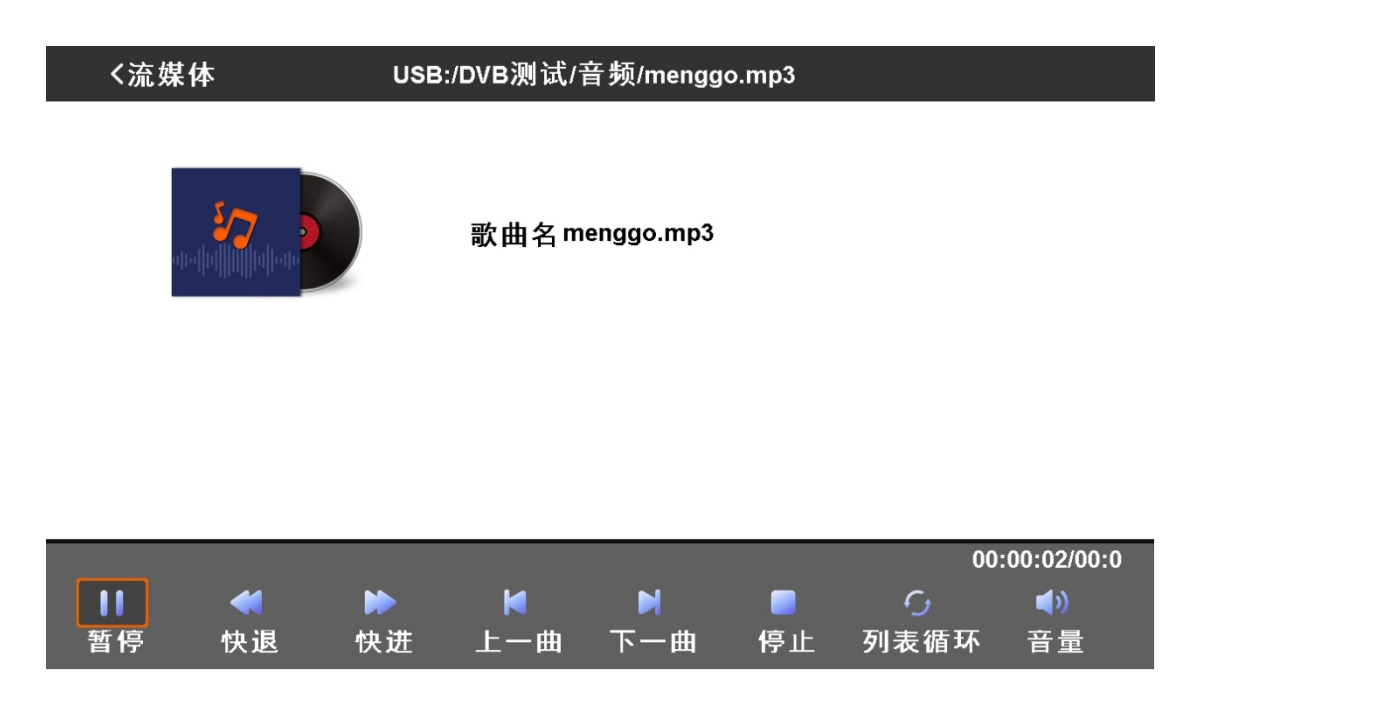

功能描述:

播放 U 盘上的音乐文件,观看时可以快进、快退、上一曲、下一曲选择。 操作说明:

- (1) 在流媒体菜单界面,选择[音乐]项,按[OK]键,进入U盘搜索文件目录。
- (2) 按 [左/右] 键: 移动光标选择要播放的音乐文件。
- (3) 按 [OK] 键: 选中播放。
- (4) 按 [返回] 键: 回上一级菜单。
- (5) 在播放菜单中,按[OK]键,下方弹出菜单可以快进/快退、上一曲/下一曲、播放模式等选择。

#### 7.7.3 看图片

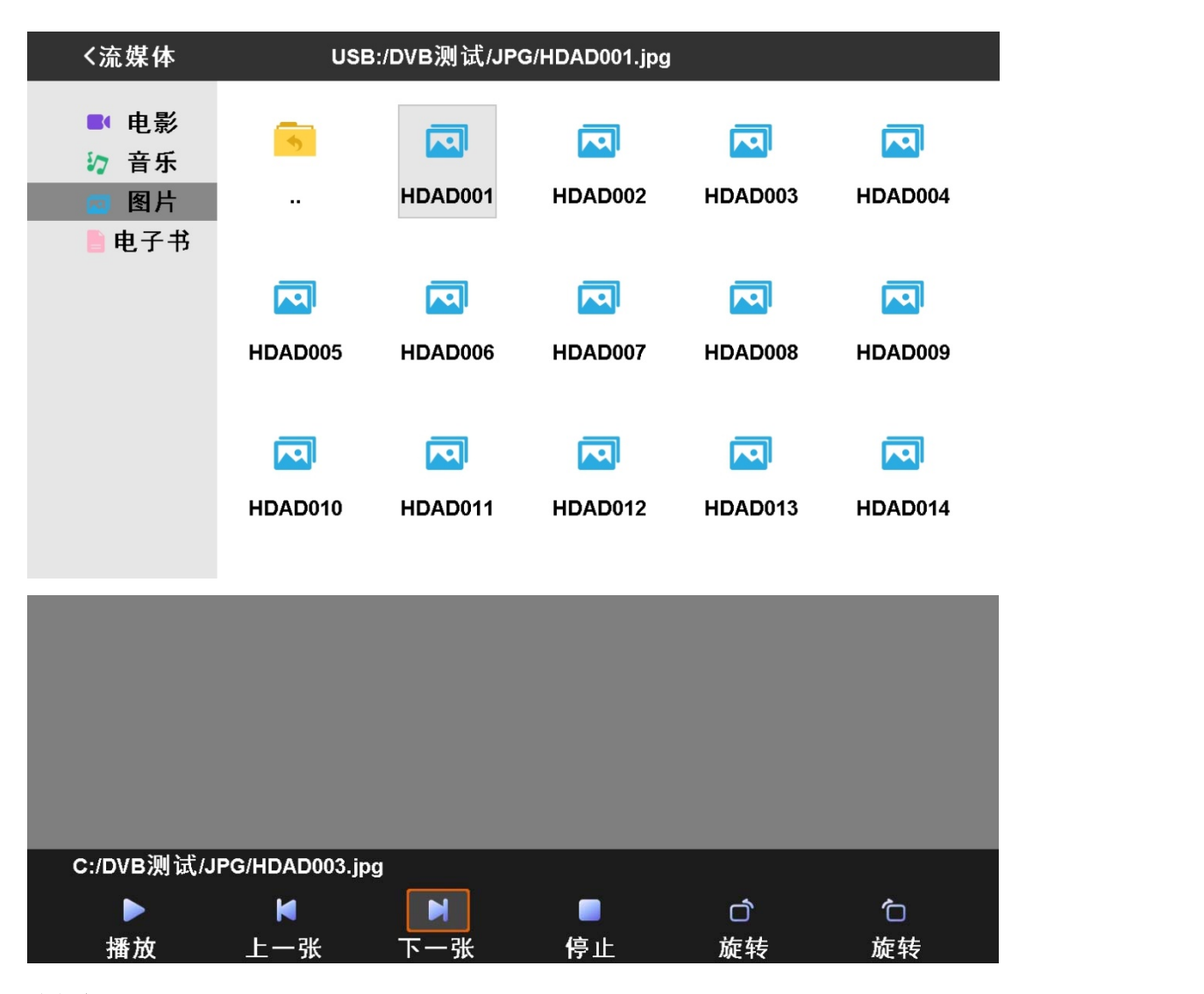

功能描述:

播放 U 盘上的图片文件, 观看时可以自动循环播放图片, 可以上一张、下一 张选择, 可以旋转图片。

操作说明:

(1) 流媒体菜单界面,选择 [图片] 项,按[OK]键,进入U盘搜索文件目录。

- (2) 按 [左/右] 键: 移动光标选择要播放的图片文件。
- (3) 按 [OK] 键:选中播放。
- (4) 按 [返回] 键: 回上一级菜单。
- (5) 在播放菜单中,按[OK]键,下方弹出菜单可以自动播放、上一张/下一 张、旋转等选择。

## 7.7.4 看文本

|                 | く流媒体                                 | く流媒体 USB:/DVB测试/text/Visa首推动态密码验证.txt |                        |                          |                  |                 |  |  |
|-----------------|--------------------------------------|---------------------------------------|------------------------|--------------------------|------------------|-----------------|--|--|
|                 | ■ 电                                  | 影 <mark>う</mark><br>乐<br>             | L<br>Visa首推            | ┣<br>中国8月                | し<br>中国信         | 印度办             |  |  |
|                 |                                      |                                       |                        |                          |                  |                 |  |  |
|                 |                                      | 日元兑                                   | 沪指3000                 | 法国面                      | 香港特              | 万法诛             |  |  |
|                 |                                      |                                       |                        |                          | SRIV-            |                 |  |  |
|                 | く流媒体                                 | 本 US                                  | B:/DVB测试/tex           | t/Visa首推动态               | 密码验证.txt         |                 |  |  |
|                 | Visa首推动态密码验证<br>10月15日 星期五<br>农历九月初八 |                                       |                        |                          |                  |                 |  |  |
|                 | Visa 昨天ī<br>来取代传线<br>安全保障。           | 宣布要求所有提供<br>统的静态密码验证                  | t "Visa验证";<br>E方式,从而为 | 服务的国内发<br>持卡人跨境 <b>网</b> | 卡机构采用动<br>网络支付提供 | ]态密码验证<br>更高级别的 |  |  |
|                 | 7L 6K J# 1 D                         | 1                                     |                        |                          |                  | 1 - 1 '         |  |  |
|                 | <b>切能描还:</b>                         | 舟上的立木立建                               | : 如呑时可い                | 进行上 下                    | 而釉而堝作            |                 |  |  |
|                 | 操作说明:                                | 鱼工的入平入门                               | ,观泪时时岁                 |                          | 火 町 火 床 下。       |                 |  |  |
| -× <sup>R</sup> | (1) 流媒                               | 体菜单界面,选                               | 择[电子书]                 | 项,按[OK]                  | 键,进入 U           | 盘搜索文件目          |  |  |
| -14             | 录。                                   |                                       |                        |                          |                  |                 |  |  |
|                 | (2) 按[                               | 左/右]键:移动                              | 力光标选择要打                | 番放的文本文                   | 件。               |                 |  |  |
|                 | (3) 按「                               | OK ] 键:选中排                            | 番放。                    |                          |                  |                 |  |  |

- 按[OK]键:选中播放。 (3)
- 按[返回]键:回上一级菜单。 (4)

HaierIC

# 7.8 设置

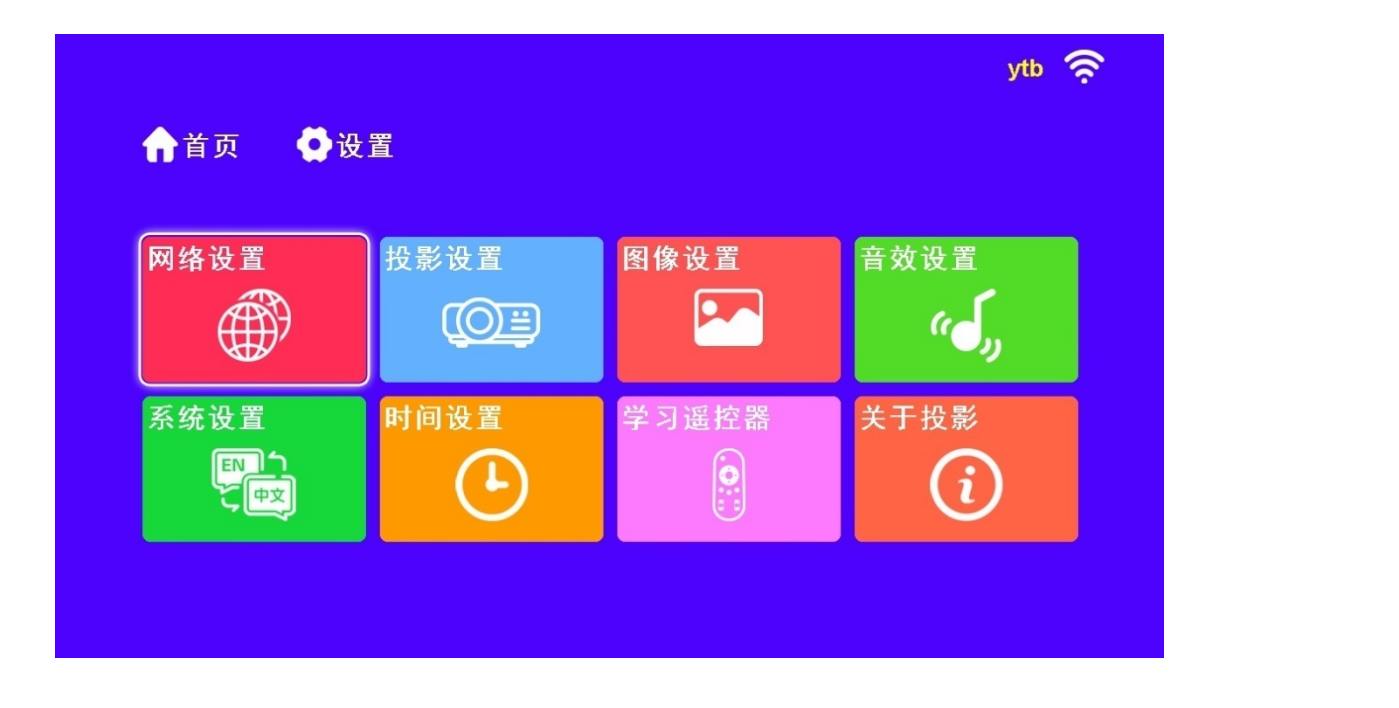

### 功能描述:

菜单设置项包括:网络设置、投影设置、图像设置、音效设置、系统设置、 时间设置、学习遥控器、关于投影。

### 操作说明:

- [左/右]键:在菜单图标间向左/向右移动。
- [上/下]: 在菜单图标间向上/向下循环移动。
- [OK]键:进入下一级菜单界面。

| < w.4           | AN 设置                                                                                                    |                                                             |                                                   |   |                                                                                 | j.     |
|-----------------|----------------------------------------------------------------------------------------------------|-------------------------------------------------------------|---------------------------------------------------|---|---------------------------------------------------------------------------------|--------|
|                 | <b>म</b>                                                                                                    |                                                             |                                                   |   | <b>€</b> } ₪                                                                    |        |
|                 | 1 🥥                                                                                                    | ytb                                                         |                                                   | Ê | iiii                                                                            | -162   |
|                 | 2                                                                                                    | TP-LINK_3522                                                |                                                   | Ĥ | .utl                                                                            |        |
|                 | 3                                                                                                    | B-LINK_F0666A                                               |                                                   | Ĥ | ltu.                                                                            |        |
|                 | 4                                                                                                    | tyw509test                                                  |                                                   | Û | ltır.                                                                           | $\sim$ |
|                 | 5                                                                                                    | DIRECT-5w                                                   |                                                   | Ê |                                                                                 |        |
|                 | 6                                                                                                    | wangq                                                       |                                                   | Ê | - ull                                                                           |        |
|                 | 7                                                                                                    | haier-ic_zhoul_te                                           | st                                                | Ê |                                                                                 |        |
| <b>&lt;</b> wL4 | AN 设置                                                                                                    |                                                             | - 12                                              |   |                                                                                 |        |
|                 |                                                                                                    |                                                             |                                                   |   |                                                                                 |        |
|                 | Я                                                                                                    |                                                             | AND YE                                            |   | ი<br>ს<br>ლ                                                                     |        |
|                 | <del>л</del>                                                                                                    | ytb                                                         |                                                   |   | () ()<br>IIII.                                                                  |        |
|                 | <b>#</b> 1                                                                                                    | ytb<br>TP-LINK_3522                                         |                                                   | â | ۲ جن<br>انه. آن<br>انه.                                                         |        |
|                 | <b>#</b> ↓ ↓ ↓ ↓ ↓ ↓ ↓ ↓ ↓ ↓ ↓ ↓ ↓ ↓ ↓ ↓ ↓ ↓ ↓                                                                                                    | ytb<br>TP-LINK_3522<br>B-LINK                               | 请输入 ytb 密码                                        |   | ()<br>()<br>()<br>()<br>()<br>()<br>()<br>()<br>()<br>()                        |        |
|                 | <b>用</b> ● 2<br>3                                                                                                    | ytb<br>TP-LINK_3522<br>B-LINK_0                             | 请输入 ytb 密码<br>*******                             |   | ()<br>()<br>()<br>()<br>()<br>()<br>()<br>()<br>()<br>()                        |        |
|                 | Η<br>1<br>2<br>3<br>1<br>2                                                                                                    | ytb<br>TP-LINK_3522                                         | 请输入 ytb                                           |   | ()<br>()<br>()<br>()<br>()<br>()<br>()<br>()<br>()<br>()                        |        |
|                 | Η<br>1 2<br>3<br>1 2<br>q w                                                                                                    | ytb<br>TP-LINK_3522<br>B-LINK<br>3 4<br>e r                 | 请输入 ytb 密码<br>********<br>5 6 7<br>t y u          |   | ()<br>()<br>()<br>()<br>()<br>()<br>()<br>()<br>()<br>()<br>()<br>()<br>()<br>( |        |
|                 | #       1       ⊘         1       ⊘       2         1       2       3         1       2       3         1       2       3         1       2       3         1       2       3         1       2       3         1       2       3         1       2       3         1       2       3         1       2       3         1       2       3         1       3       5                           | ytb<br>TP-LINK_3522<br>B-LINY 0<br>3 4<br>e r<br>d f        | 请输入 ytb 密码<br>********<br>5 6 7<br>t y u<br>g h j |   | ()<br>()<br>()<br>()<br>()<br>()<br>()<br>()<br>()<br>()<br>()<br>()<br>()<br>( |        |
|                 | #       1       2         2       3       3         1       2       3         1       2       3         1       2       3         1       2       3         1       2       3         1       2       3         1       2       3         1       2       3         1       2       3         1       2       3         1       2       3         1       3       5         z       x       x | ytb<br>TP-LINK_3522<br>B-LINN 0<br>3 4<br>e r<br>d f<br>c v |                                                   |   | ()<br>()<br>()<br>()<br>()<br>()<br>()<br>()<br>()<br>()                        |        |

#### 功能描述:

论 设置投影仪 WIFI 连接。自动搜索可用 WIFI, 输入 WIFI 密码进行连接。 操作说明:

- (1) 按 [上/下] 键: 向上、向下移动光标。
- (2) 按 [左/右] 键: 向左、向右移动光标。
- (3) 按 [OK] 键: 确认选项。
- (4) 按 [返回] 键: 返回上一级菜单。

#### 7.8.2 投影设置

く 投影设置

投影方式 正装正投

### 功能描述:

设置投影仪投影方式。

### 操作说明:

- (1) 按[左/右]键:可在"正装正投"、"正装背投"、"吊装正投"、"吊装背投"、选项里选择,屏幕同时按所相应动作。
- (2) 按 [返回] 键: 返回上一级菜单,自动保存当前选择。

#### 7.8.3 图像设置

|        | 🗠 图像设置 |          |
|--------|--------|----------|
|        | 对比度    | <u> </u> |
| HIN.   | 亮度     | <u> </u> |
| A KK   | 色度     | <u> </u> |
| - KAN  | 清晰度    | <u> </u> |
|        | 图像模式   | 〈 标准 ›   |
|        | 缩放模式   | 〈 満屏 →   |
|        | 色温     | 〈 标准 →   |
| $\sim$ | 缩放设置   |          |
|        |        |          |

功能描述:

进行图像参数设置,包括:对比度、亮度、色度、清晰度、图像模式、缩放 模式、色温、缩放设置,屏幕将根据设置参数进行实时调整。

操作说明:

(1) 按[上/下]键:向上、向下移动光标。

HaierIC

- 按「左/右]键:向左、向右移动光标,进行相应选项选择。 (2)
- 按 [返回] 键: 返回上一级菜单,自动保存当前选择。 (3)

### 7.8.4 音效设置

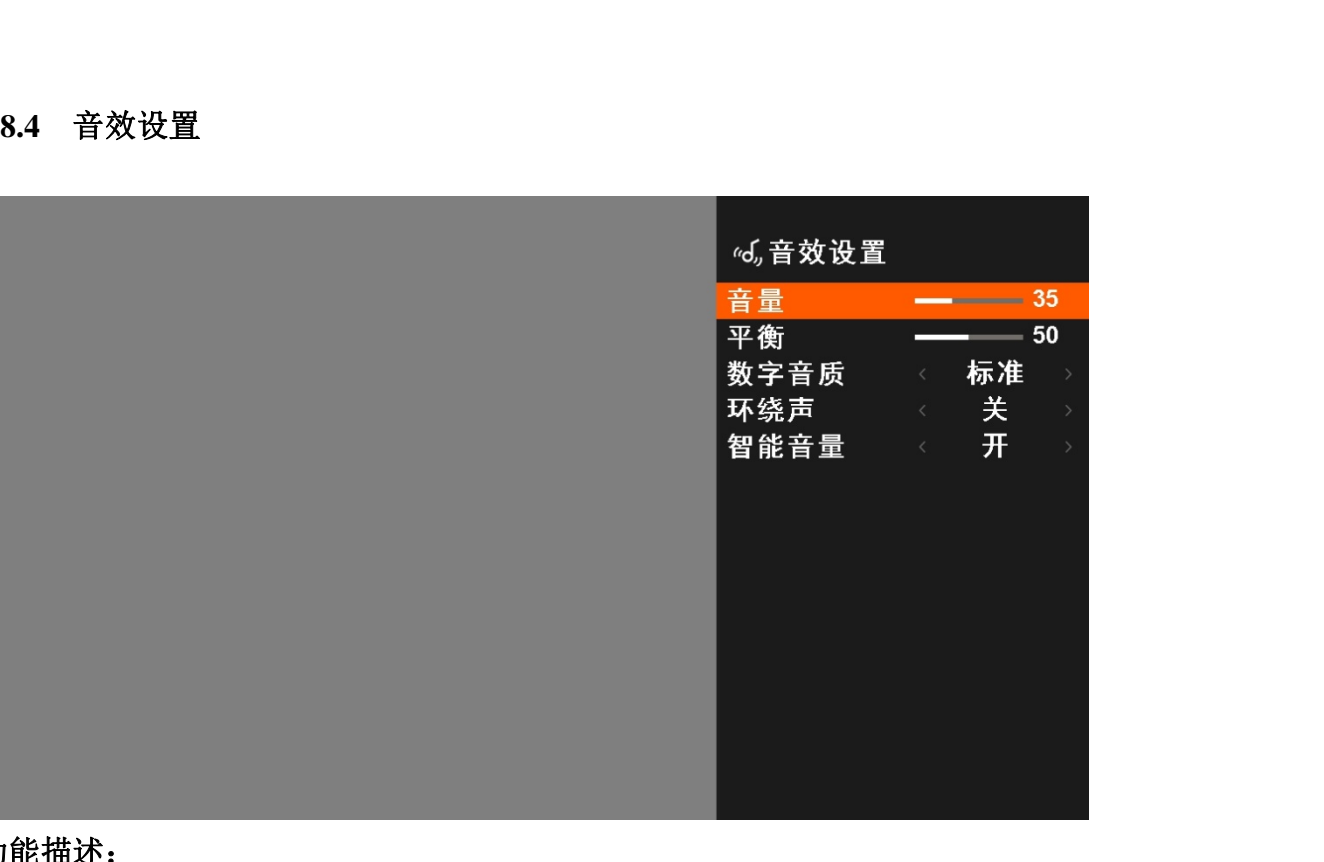

功能描述:

进行音效参数设置,包括:音量、平衡、数字音质、环绕声、智能音量。 操作说明:

- (1) 按 [上/下] 键: 向上、向下移动光标。
- (2) 按 [左/右] 键: 向左、向右移动光标,进行相应选项选择。
- 按 [返回] 键: 返回上一级菜单,自动保存当前选择。 (3)

### 7.8.5 系统设置

**〈** 系统设置

| 莱单语言 | < | 简体中文 | 5 |
|------|---|------|---|
| 菜单时间 | < | 15秒  | > |
| 图像优化 | < | 中    | > |
| 复位   |   | 确认   |   |

### 功能描述:

系统设置包括:菜单语言选择、弹出菜单显示时间、图像优化、复位。 操作说明:

- (1) 按[上/下]键:向上、向下移动光标。
- (2) 按 [左/右] 键: 向左、向右移动光标,进行相应选项选择。
- 按[返回]键:返回上一级菜单,自动保存当前选择。 (3)

### 7.8.6 时间设置

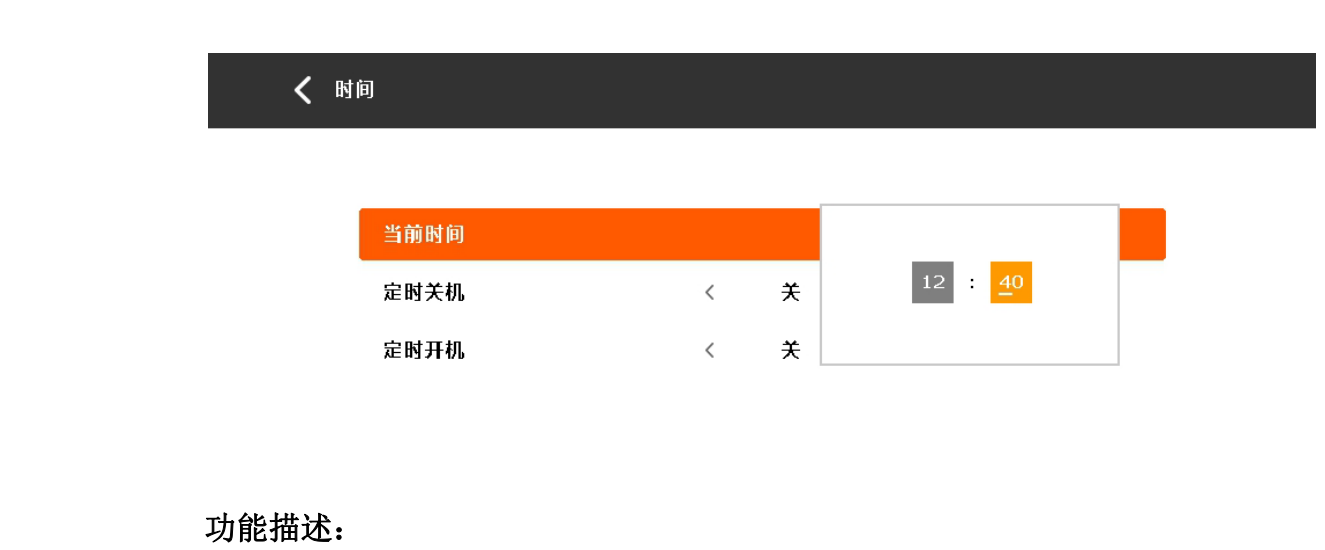

功能描述:

时间设置包括:当前时间,定时关机,定时开机的时间设置。 操作说明:

HaierIC

- 按「上/下]键:向上、向下移动光标。 (1)
- (2)按「左/右]键:向左、向右移动光标,进行相应选项选择。
- 按 [返回] 键: 返回上一级菜单,自动保存当前选择。 (3)

#### 7.8.7 学习遥控器

| (2)   | 19[工/石] 键: 问工、问 | 口饱纳。 | /L4/// , . | 过111日)             | 业处坝          | 也非。                |                    |
|-------|-----------------|------|------------|--------------------|--------------|--------------------|--------------------|
| (3)   | 按 [返回] 键: 返回上一约 | 汲菜单, | 自动的        | 保存当前               | 前选择。         |                    |                    |
| 7.8.7 | 学习遥控器           |      |            |                    |              |                    | A REAL PROPERTY OF |
|       | ✔ 学习遥控器         |      |            |                    |              |                    | -1231>             |
|       |                 |      |            | 必学                 | 按键           |                    |                    |
|       |                 | 信号源  | 上键         | 下键                 | 左键           | 右键                 | 确认                 |
|       |                 | 菜单   | 返回         | 首页                 | 电源           |                    |                    |
|       |                 |      |            | 选学                 | 按键           |                    |                    |
|       |                 | 截屏   | 屛显         | 音量+                | 音量-          | 退出                 | 静音                 |
|       |                 | 图像   | 声音         | 0键                 | 1键           | 2键                 | 3键                 |
|       | 000             | 4键   | 5键         | 6键                 | 7键           | 8键                 | 9键                 |
|       |                 |      | te ma      | 4 TI 198 445 0.0 1 | # <= 3++0.0+ | . <b>VII 000</b> . |                    |

使用学习遥控器进行对按键设置!

#### 功能描述:

可对新遥控器进行按键功能同步设置。

### 操作说明:

- (1) 按[上/下]键:向上、向下移动光标。
- (2) 按[左/右]键:向左、向右移动光标。
- 按[OK]键:确认选择。 (3)
- (4) 按 [返回] 键: 返回上一级菜单。

 硬件版本
 0A-D2-ABF1

 软件信息
 11-01-0F00

 Svn版本
 2020/03/18

 牧件更新

### 功能描述:

当前产品的软件和硬件版本信息显示,同时可根据 U 盘或网络进行软件更新。

### 操作说明:

- (1) 按 [OK] 键:确认选择。
- (2) 按 [返回] 键: 返回上一级菜单。